# Upgrade SQL Server 2016 and Lower to 2022

This document describes how to upgrade the SQL Server 2016 and lower tools used by INFINIAS to SQL Server 2022. It assumes the defaults which are normally assigned by the INFINIAS installation.

### Stop INFINIAS Processes

- 1. Stop the INFINIAS website.
  - a. Open Internet Information Services (IIS) Manager by clicking on the Windows button and typing "Internet".

| e C ¢                                       |
|---------------------------------------------|
| Best match                                  |
| Internet Information Services (IIS) Manager |
| Apps                                        |
| 🧔 Internet Explorer                         |
| Control Panel                               |
| C Microsoft Edge                            |
| Settings (7+)                               |
|                                             |
|                                             |
|                                             |
|                                             |
|                                             |
|                                             |
|                                             |
|                                             |
| ∽ internet                                  |
| 0                                           |

b. On the left side, click on the *machine name ->* Sites -> Default Web Site and click on Stop under Manage Website on the right.

| 📬 Internet Information Services (IIS) N                                 | Manager                                                                                                    | – 🗆 X                                                                                    |
|-------------------------------------------------------------------------|----------------------------------------------------------------------------------------------------|------------------------------------------------------------------------------------------|
| EC2AMAZ-GCV8                                                            | 2R0 > Sites > Default Web Site >                                                                                                    | 😡 🖉 🖗 🕡 •                                                                                |
| <u>File View H</u> elp                                                  |                                                                                                    |                                                                                          |
| Connections                                                             | Default Web Site Home                                                                                                    | Actions                                                                                  |
| 🔍 • 📊 🖄 🕵                                                               | Delault web site Home                                                                                                    | 🔉 Explore                                                                                |
| Start Page<br>EC2AMAZ-GCV82R0 (EC2AM,                                   | Filter: • 🍞 💁 - 🥁 Show All   Group by: Area 🔹 📰 -                                                                                                    | Edit Permissions                                                                         |
| CAMAZ-GUVBZRU (ECZAMI<br>Application Pools<br>Sites<br>Default Web Site | ASP.NET<br>NETNETNET                                                                                                    | Edit Site<br>Bindings<br>Basic Settings<br>View Applications<br>View Virtual Directories |
|                                                                         | Application Connection Machine Key Pages and Controls Settings Strings                                                                                                    | Manage Website    Restart  Start                                                         |
|                                                                         | IIS<br>Authentic Compression Default<br>Decumpt Remarks<br>Remarks<br>R | Stop     Browse Website     Browse *:80 (http)     Browse *:443 (https)                  |
|                                                                         | HTTP ISAPI Filters Logging MIME Types Modules Output Request SSL Settings                                                                                                    | Advanced Settings<br>Configure<br>Failed Request Tracing<br>Limits<br>HSTS               |
|                                                                         | Management  Configurat IIS Manager Editor Permissions  v                                                                                                    | Help                                                                                     |
| Ready                                                                   |                                                                                                    | G.                                                                                       |

- 2. Stop the INFINIAS application pool.
  - a. Click on Application Pools on the left.

| 💐 Internet Information Services (IIS) Manager |                                                                                                    |                                                                                              |                                                                                                    |                                                                                                    |                                                                            | – 🗆 X                                                                    |
|-----------------------------------------------|----------------------------------------------------------------------------------------------------|----------------------------------------------------------------------------------------------|----------------------------------------------------------------------------------------------------|----------------------------------------------------------------------------------------------------|----------------------------------------------------------------------------|--------------------------------------------------------------------------|
| ← → @ ► EC2AMAZ-GCV82R0 ► Ap                  | plication Pools                                                                                                    |                                                                                              |                                                                                                    |                                                                                                    |                                                                            | 🕶 🐼 🔞 •                                                                  |
| <u>File View H</u> elp                        |                                                                                                    |                                                                                              |                                                                                                    |                                                                                                    |                                                                            |                                                                          |
| Eile Yiew Help<br>Connections                 | Application Poc<br>elets you view and mana<br>s, contain one or more a<br>Status<br>v4.5 Status<br>v4.5 Started<br>v4.5 Classic Started<br>w1 Started<br>M Started | JS<br>ge the list of ap<br>pplications, and<br>go v v so so so so so so so so so so so so so | plication pools on<br>provide isolation a<br>Managed Pipel<br>Integrated<br>Classic<br>Integrated<br>Integrated | the server. Application<br>imong different applic<br>No Grouping<br>Identity<br>ApplicationPoolld<br>ApplicationPoolld<br>NetworkService | pools are associated with worker<br>ations.<br>Applications<br>0<br>2<br>1 | Actions<br>Add Application Pool<br>Set Application Pool Defaults<br>Help |
|                                               |                                                                                                    |                                                                                              |                                                                                                    |                                                                                                    |                                                                            |                                                                          |
| Ready                                         | es View Content View                                                                                                    | V                                                                                            |                                                                                                    |                                                                                                    |                                                                            | • <u>=</u> .:                                                            |

#### b. Click on the IntelliM application pool row. Click Stop on the right.

| She has a sub-                                                                                                    |                                                      |
|----------------------------------------------------------------------------------------------------|------------------------------------------------------|
| Internet information services (iii) Manager                                                                                                    | - U X                                                |
| (← → @ ► EC2AMAZ-GCV82R0 ► Application Pools                                                                                                    | 🖬 🛛 🖓 🔞 •                                            |
| <u>File V</u> iew <u>H</u> elp                                                                                                    |                                                      |
| Connections Application Deals                                                                                                    | Actions                                              |
| Q- I 2 Q                                                                                                    | Add Application Pool                                 |
| Start Page<br>C2AMAZ-GCV82R0 (EC2AM4<br>This page lets you view and manage the list of application pools on the server. Application pools are associated with worker<br>processes, contain one or more applications, and provide isolation among different applications.                                                                                                    | Set Application Pool Defaults Application Pool Tasks |
| v i ites Filter: v v Go v v Stow All Group by: No Grouping v                                                                                                    | Start                                                |
| > 🕒 Default Web Site Name Status .NET CLR V Managed Pipel Identity Applications                                                                                                    | Stop                                                 |
| Integrated v4.0 Integrated ApplicationPoolId 0                                                                                                    | Edit Application Real                                |
| INET v4.5 Classic Started v4.0 Classic ApplicationPoolld 0                                                                                                    | Basic Settings                                       |
| DetaultAppPool Started v4.0 Integrated ApplicationPoold 2                                                                                                    | Recycling                                            |
| adimentity stated v+0 integrated integrated | Advanced Settings                                    |
|                                                                                                    | Rename                                               |
|                                                                                                    | X Remove                                             |
|                                                                                                    | View Applications                                    |
|                                                                                                    | Help                                                 |
|                                                                                                    |                                                      |
|                                                                                                    |                                                      |
|                                                                                                    |                                                      |
|                                                                                                    |                                                      |
|                                                                                                    |                                                      |
|                                                                                                    |                                                      |
|                                                                                                    |                                                      |
|                                                                                                    |                                                      |
| < > Features View Content View                                                                                                    |                                                      |
| Ready                                                                                                    | ۹.                                                   |

- 3. Stop the INFINIAS services on the new server.
  - a. Find the 3xlogicServiceWatch application running in the taskbar. It shows as lower-case 'i'.

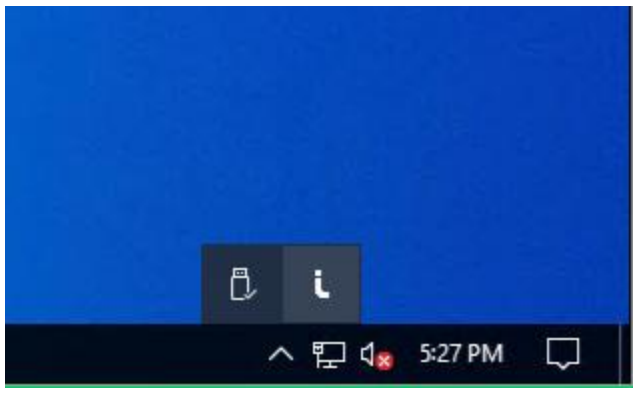

b. Right click on the icon and click **Stop Services**.

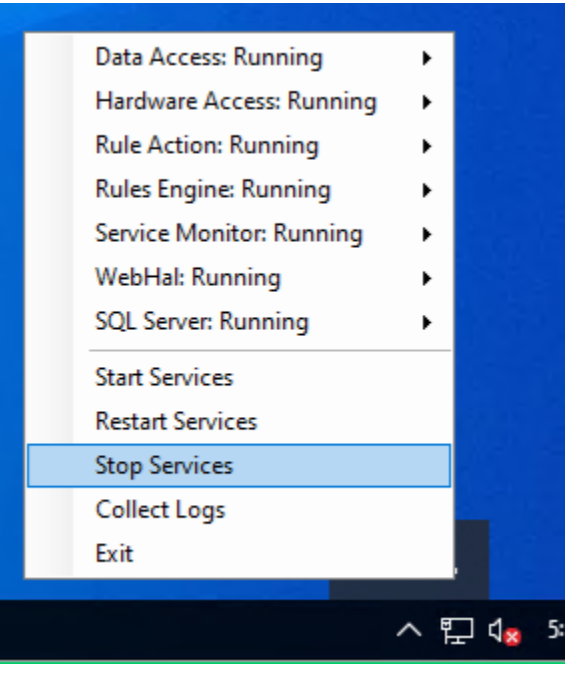

# Backup The Current Database

1. Open SQL Server Management Studio by clicking on the Windows button and typing "management studio".

|   | Ē                                                                               | ß            | ŝ        |                      |
|---|---------------------------------------------------------------------------------|--------------|----------|----------------------|
|   | Best                                                                            | match        |          |                      |
|   | 10<br>10<br>10<br>10<br>10<br>10<br>10<br>10<br>10<br>10<br>10<br>10<br>10<br>1 | SQL S<br>App | erver 20 | 14 Management Studio |
|   |                                                                                 |              |          |                      |
|   |                                                                                 |              |          |                      |
|   |                                                                                 |              |          |                      |
|   |                                                                                 |              |          |                      |
|   |                                                                                 |              |          |                      |
|   |                                                                                 |              |          |                      |
|   |                                                                                 |              |          |                      |
|   |                                                                                 |              |          |                      |
|   |                                                                                 |              |          |                      |
|   |                                                                                 |              |          |                      |
|   | Q                                                                               | manage       | ment stu | ldio                 |
| - | 0                                                                               |              |          |                      |

2. Log in with database administrator privileges.

3. Expand Databases by clicking on + next to it.

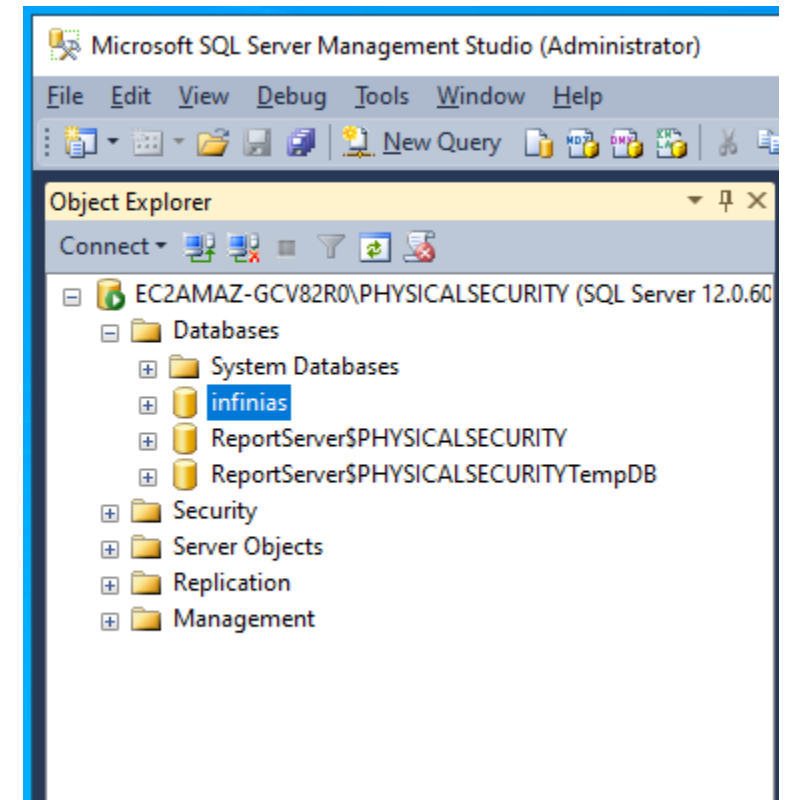

4. Right click on infinias and click Tasks then Back Up...

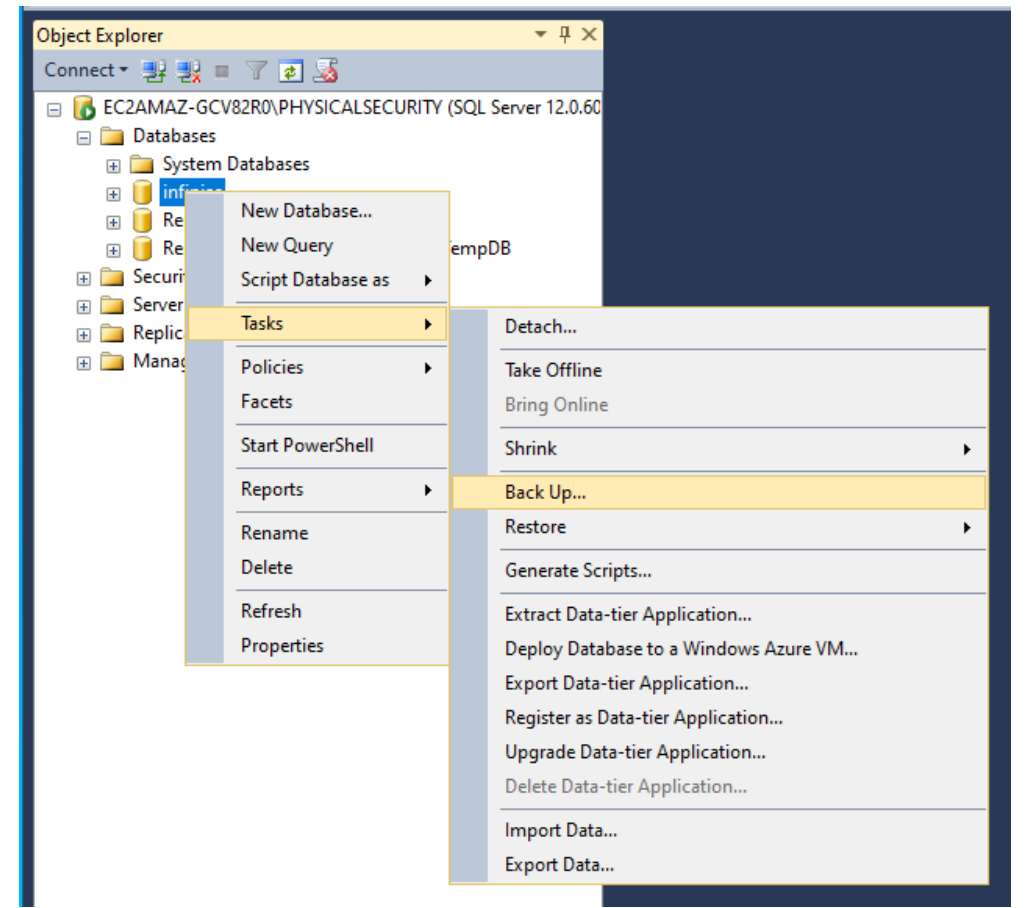

5. In the **Back Up Database** window, ensure that **Backup type** is *Full* and **Back up to** is *Disk*. Click **OK** to run the backup. Wait for the backup to be completed. NOTE: The path to the **Destination** file will be needed later in the

process.

| 🔋 🔋 Back Up Database - infinias             |                                         |                                                         | -  |                | ×      |
|---------------------------------------------|-----------------------------------------|---------------------------------------------------------|----|----------------|--------|
| Select a page                               | 🔄 Script 🔻 🚺 Help                       |                                                         |    |                |        |
| Media Options<br>Backup Options             | Source                                  |                                                         |    |                |        |
|                                             | Da <u>t</u> abase:                      | infinias                                                |    |                | $\sim$ |
|                                             | Recovery model:                         | SIMPLE                                                  |    |                |        |
|                                             | Backup type:                            | Full                                                    |    |                | $\sim$ |
|                                             | Copy-only backup                        |                                                         |    |                |        |
|                                             | Backup component:                       |                                                         |    |                |        |
|                                             | Database                                |                                                         |    |                |        |
|                                             | O Files and filegroups:                 |                                                         |    |                |        |
|                                             | Destination                             |                                                         |    |                |        |
|                                             | Back up to:                             | Disk                                                    |    |                | $\sim$ |
|                                             |                                         |                                                         |    |                |        |
|                                             | C:\Program Files (x86)\Microsoft SQL Se | rver\MSSQL12.PHYSICALSECURITY\MSSQL\Backup\infinias.bak |    | A <u>d</u> d   |        |
| Connection                                  |                                         |                                                         |    | Remov          | ve     |
| Server:<br>EC2AMAZ-GCV82R0\PHYSICALS        |                                         |                                                         |    | <u>C</u> onter | nts    |
| Connection:<br>EC2AMAZ-GCV82R0\Administrate |                                         |                                                         |    |                |        |
| View connection properties                  |                                         |                                                         |    |                |        |
| Progress                                    |                                         |                                                         |    |                |        |
| Ready                                       |                                         |                                                         |    |                |        |
|                                             |                                         |                                                         | ОК | Cano           | ;el    |

6. Exit SQL Server Management Studio on the existing server.

### Backup The INFINIAS Configuration

- 1. Copy the configuration files a temporary directory such as C:\Temp.
  - a. ConfigurationProperties.xml in C:\Program Files (x86)\infinias\Intelli-M Access\Configuration.
  - b. Infinias.EAC.IA.Specifications.Config.xml in C:\Program Files (x86)\infinias\Intelli-M Access\Application.
  - c. Infinias.EAC.RuleAction.Config.xml in C:\Program Files (x86)\infinias\Intelli-M Access\Application\RuleActionPlugins.
  - d. Web.config in C:\Program Files (x86)\infinias\Intelli-M Access\Web.

# Remove Existing Software

1. Open Add Or Remove Programs by clicking on the Windows button and typing "add or ".

| Best match                                   |  |
|----------------------------------------------|--|
| Add or remove programs       System settings |  |
|                                              |  |
|                                              |  |
|                                              |  |
|                                              |  |
|                                              |  |
|                                              |  |
|                                              |  |
|                                              |  |
|                                              |  |
|                                              |  |
|                                              |  |
|                                              |  |

## 2. In the Search this list text box, type "infinias". Click Uninstall. Click Uninstall again.

×

| A                     | Areas & fastures                                                                   |                                           |
|-----------------------|------------------------------------------------------------------------------------|-------------------------------------------|
| ഹ Home                | Apps & Teatures                                                                    | olotett your device.                      |
| Find a setting        |                                                                                    | -                                         |
| Apps                  |                                                                                    |                                           |
| E Anns & features     | Apps & features                                                                    |                                           |
|                       | Optional features                                                                  |                                           |
| Ξ+ Default apps       | App execution aliases                                                              |                                           |
| Apps for websites     | Archive apps                                                                       |                                           |
| ☐ Startup             | Search, sort, and filter by drive. If you would like app, select it from the list. | to uninstall or move an                   |
|                       | infinias $ ho$                                                                     |                                           |
|                       | Sort by: Name $\checkmark$ Filter by: All drives $$                                |                                           |
|                       | 1 app found                                                                        |                                           |
|                       | Intelli-M Access uninsta                                                           | pp and its related info will be<br>alled. |
|                       | 0.0.2521.5                                                                         | Uninstall                                 |
|                       | Mod                                                                                | dify Uninstall                            |
|                       |                                                                                    |                                           |
|                       |                                                                                    |                                           |
|                       | Related settings                                                                   |                                           |
| S                     | Programs and Features                                                              |                                           |
| Click Yes.            |                                                                                    |                                           |
| Windows Installer     | ×                                                                                  |                                           |
|                       |                                                                                    |                                           |
| Are                   | ta uninatall this and ust 2                                                        |                                           |
| Are you sure you want | to uninistali triis product?                                                       |                                           |
|                       |                                                                                    |                                           |

4. INFINIAS is uninstalled.

### 5. In the Search this list text box, type "SQL".

| Settings          |                                                                                                    | - |  | × |  |  |  |  |
|-------------------|----------------------------------------------------------------------------------------------------|---|--|---|--|--|--|--|
| Home              | Apps & features<br>Choose where to get apps                                                                    |   |  |   |  |  |  |  |
| Apps              | Installing apps only from Microsoft Store helps protect your device.                                           |   |  |   |  |  |  |  |
| 📃 Apps & features |                                                                                                    |   |  |   |  |  |  |  |
| ⊟ Default apps    | Apps & features                                                                                                |   |  |   |  |  |  |  |
| Apps for websites | Optional features                                                                                              |   |  |   |  |  |  |  |
| ☐ Startup         | App execution aliases Archive apps                                                                             |   |  |   |  |  |  |  |
|                   | Search, sort, and filter by drive. If you would like to uninstall or move an app, select it from the list.     |   |  |   |  |  |  |  |
|                   | Sort by: Name $\checkmark$ Filter by: All drives $$                                                            |   |  |   |  |  |  |  |
|                   | 12 apps found                                                                                                  |   |  |   |  |  |  |  |
|                   | Microsoft ODBC Driver 11 for SQL Server         4.62 MB           Microsoft Corporation         4/9/2025       |   |  |   |  |  |  |  |
|                   | Microsoft SQL Server 2008 R2 Management Objects 15.3 MB<br>Microsoft Corporation 4/9/2025                      |   |  |   |  |  |  |  |
|                   | Microsoft SQL Server 2008 Setup Support Files         28.2 MB           Microsoft Corporation         4/9/2025 |   |  |   |  |  |  |  |
|                   | Microsoft SQL Server 2012 Native Client 7.23 MB<br>Microsoft Corporation 4/9/2025                              |   |  |   |  |  |  |  |

6. Click on "Microsoft SQL Server X" where X is the version of SQL Server such as 2014. Click Uninstall. Click Uninstall again.

| Settings             |                                                                           |                            | - | х |
|----------------------|---------------------------------------------------------------------------|----------------------------|---|---|
| යි Home              | Apps & features                                                           |                            |   |   |
| Find a setting $\wp$ | Microsoft ODBC Driver 11 for SQL Server<br>Microsoft Corporation          | <b>4.62 MB</b><br>4/9/2025 |   |   |
| Apps                 | Microsoft SQL Server 2008 R2 Management Objects<br>Microsoft Corporation  | 15.3 MB<br>4/9/2025        |   |   |
| IΞ Apps & features   | Microsoft SQL Server 2008 Setup Support Files<br>Microsoft Corporation    | 28.2 MB<br>4/9/2025        |   |   |
| i⊒+ Default apps     | Microsoft SOL Server 2012 Native Client                                   | 7.23 MB                    |   |   |
| Apps for websites    | Microsoft Corporation                                                     | 4/9/2025                   |   |   |
|                      | Microsoft SQL Server 2014<br>Microsoft Corporation                        | 4/9/2025                   |   |   |
|                      | Modify                                                                    | Jninstall                  |   |   |
|                      | Microsoft SQL Server 2014 Setup (English)<br>Microsoft Corporation        | <b>41.9 MB</b><br>4/9/2025 |   |   |
|                      | Microsoft SQL Server 2014 Transact-SQL Compiler<br>Microsoft Corporation  | 142 MB<br>4/9/2025         |   |   |
|                      | Microsoft SQL Server 2014 Transact-SQL ScriptDom<br>Microsoft Corporation | 6.19 MB<br>4/9/2025        |   |   |
|                      | Microsoft SQL Server System CLR Types<br>Microsoft Corporation            | <b>2.54 MB</b><br>4/9/2025 |   |   |
|                      | Microsoft System CLR Types for SQL Server 2014 (<br>Microsoft Corporation | 6.83 MB<br>4/9/2025        |   |   |
|                      | Microsoft VSS Writer for SQL Server 2014<br>Microsoft Corporation         | 2.99 MB<br>4/9/2025        |   |   |

7. Click Remove.

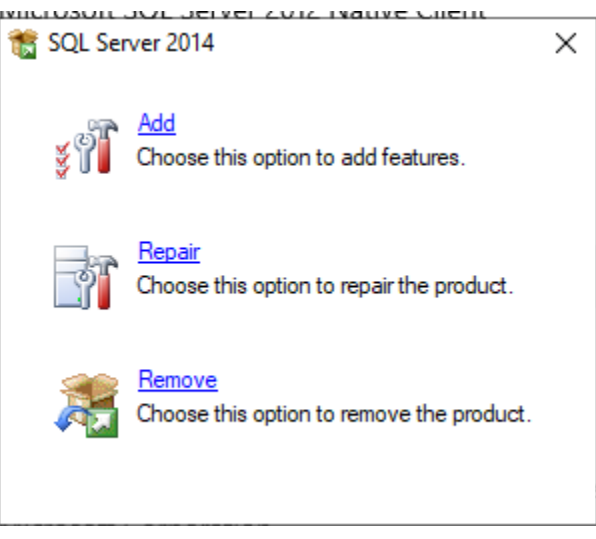

8. Ensure PHYSICALSECURITY (or whatever the name of your INFINIAS SQL Server instance is) is selected and click **Next**.

| 🏂 Remove SQL Server 2014                                                                                   |                                                                                                    |                                                                      |                                       |                      | _        |       | × |
|----------------------------------------------------------------------------------------------------|----------------------------------------------------------------------------------------------------|----------------------------------------------------------------------|---------------------------------------|----------------------|----------|-------|---|
| Select Instance<br>Specify the instance of SQL Serv                                                        | er to modify.                                                                                                    |                                                                      |                                       |                      |          |       |   |
| Global Rules<br>Select Instance<br>Select Features<br>Feature Rules<br>Ready to Remove<br>Removal Progress | Select the instance of<br>select "Remove shared<br>Instance to remove fea<br>PHYSICALSECURIT<br>Installed instances: | SQL Server to remove.<br>features only" and the<br>itures from:<br>Y | . To remove Managem<br>en click next. | ent Tools and shared | features | only, |   |
| Complete                                                                                                   | Instance Name                                                                                                    | Instance ID                                                          | Features                              | Edition              | Versio   | on    |   |
|                                                                                                    | PHYSICALSECURITY                                                                                                    | MSSQL12.PHYSICA                                                      | SQLEngine,SQLEng                      | Express              | 12.3.6   | 024.0 |   |
|                                                                                                    | <shared compone<="" td=""><td></td><td>SSMS</td><td></td><td>12.3.6</td><td>024.0</td><td></td></shared>             |                                                                      | SSMS                                  |                      | 12.3.6   | 024.0 |   |
|                                                                                                    |                                                                                                    |                                                                      |                                       |                      |          |       |   |
|                                                                                                    |                                                                                                    |                                                                      | < Back Nex                            | t > Cancel           |          | Help  |   |

### 9. Click the **Select All** button and click **Next**.

|                                                                                                    | MICLOSOFF COLDOLATION                                                                                                    | 4/9/2025                  |      |   |
|----------------------------------------------------------------------------------------------------|----------------------------------------------------------------------------------------------------|---------------------------|------|---|
| 🏂 Remove SQL Server 2014                                                                                               |                                                                                                    | _                         |      | × |
| Select Features<br>The SQL Server features on this                                                                     | ; computer are shown below. To remove a feature, select the che                                                                                              | ckbox next to the feature |      |   |
| name.                                                                                                    |                                                                                                    |                           |      |   |
| Global Rules<br>Select Instance<br>Select Features<br>Feature Rules<br>Ready to Remove<br>Removal Progress<br>Complete | Features:<br>PHYSICALSECURITY<br>Database Engine Services<br>Features<br>Management Tools - Basic<br>SQL Client Connectivity SDK<br>Redistributable Features | Description:              |      |   |
|                                                                                                    | Select All Unselect All                                                                                                    |                           |      |   |
|                                                                                                    | < Back                                                                                                    | Next > Cancel             | Help |   |

#### 10. Click Remove.

| 🏂 Remove SQL Server 2014                                                                                                    |                                                                            | _               |           | ×       |
|----------------------------------------------------------------------------------------------------|----------------------------------------------------------------------------|-----------------|-----------|---------|
| Ready to Remove                                                                                                    | tures to be removed.                                                       |                 |           |         |
| Global Rules<br>Select Instance<br>Select Features<br>Feature Rules<br><b>Ready to Remove</b><br>Removal Progress<br>Complete | Ready to remove SQL Server 2014:    Summary                                |                 |           |         |
|                                                                                                    | C:\Program Files (x86)\Microsoft SQL Server\120\Setup Bootstrap\Log\202504 | 409_192712\Conf | iguration | File.in |
|                                                                                                    | < Back Remove                                                              | Cancel          | Help      | ,       |

11. Processing begins. This may take a while.

|                                                                                                    |                                               | Her 117 117 . 1 |     |      |          |
|----------------------------------------------------------------------------------------------------|-----------------------------------------------|-----------------|-----|------|----------|
| 🏂 Remove SQL Server 2014                                                                                                    |                                               |                 | -   |      | $\times$ |
| Removal Progress                                                                                                    |                                               |                 |     |      |          |
| Global Rules<br>Select Instance<br>Select Features<br>Feature Rules<br>Ready to Remove<br><b>Removal Progress</b><br>Complete | SqlEngineConfigAction_remove_validation_Cpu32 |                 |     |      |          |
|                                                                                                    |                                               | Next > Can      | cel | Help |          |

## 12. Processing completes. Click **Close**.

| 🏂 Remove SQL Server 2014     |                                                       |                                  | -  |      | × |
|------------------------------|-------------------------------------------------------|----------------------------------|----|------|---|
| Complete                     |                                                       |                                  |    |      |   |
| Your SQL Server 2014 removal | completed successfully.                               |                                  |    |      |   |
|                              |                                                       |                                  |    |      |   |
| Global Rules                 | Information about the Setup operation or possible     | next steps:                      |    |      |   |
| Select Instance              | Fasture                                               | Ctatur                           |    |      | • |
| Select Features              | Management Tools Paris                                | Succeeded                        |    |      |   |
| Feature Rules                | Management Tools - Basic     Database Engine Services | Succeeded                        |    |      |   |
| Ready to Remove              | Full-Text and Semantic Extractions for Search         | Succeeded                        |    |      |   |
| Removal Progress             | Reporting Services - Native                           | Succeeded                        |    |      |   |
| Complete                     | SQL Browser                                           | Succeeded                        |    |      |   |
|                              | SQL Writer                                            | Succeeded                        |    |      | ~ |
|                              | In the Comment Lines                                  | Conservation                     |    |      |   |
|                              |                                                       |                                  |    |      |   |
|                              |                                                       |                                  |    |      |   |
|                              |                                                       |                                  |    |      |   |
|                              |                                                       |                                  |    |      |   |
|                              |                                                       |                                  |    |      |   |
|                              |                                                       |                                  |    |      |   |
|                              |                                                       |                                  |    |      |   |
|                              |                                                       |                                  |    |      |   |
|                              | Summary log file has been saved to the following lo   | ocation:                         |    |      |   |
|                              | C\Program Files (x86)\Microsoft SOL Server\120\S      | etup Bootstran\Log\20250409_1927 | 12 |      |   |
|                              | Summary EC2AMAZ-2HD467M 20250409 1927                 | <u>12.txt</u>                    |    |      |   |
|                              |                                                       |                                  |    |      | _ |
|                              |                                                       | Close                            |    | Help | ) |

13. Open a File Explorer and navigate to C:\Program Files (x86). Right click on the infinias directory and choose Delete.

| 📙   🛃 📙 🖛   Program F                                                          | iles (x86)                                |                        |                                                  |
|--------------------------------------------------------------------------------|-------------------------------------------|------------------------|--------------------------------------------------|
| File Home Share                                                                | View                                      |                        |                                                  |
| $\leftarrow$ $\rightarrow$ $\checkmark$ $\uparrow$ $\square$ $\rightarrow$ Thi | s PC > Local Disk (C:) > Pro              | gram Files (x86) 🚿     |                                                  |
| 📌 Quick access                                                                 | Name                                      | Date mod               | dified Typ                                       |
| Desktop 🖈                                                                      | AWS SDK for .NET                          | 3/12/2025<br>4/9/2025  | 5 9:38 AM File<br>7:10 PM File                   |
| 🚆 Documents 🖈 🕂 🕂 Downloads 🖈                                                  | infinias<br>Internet                      | 1/10/2021              | 5 4:51 PM File<br>5 8:32 PM File                 |
| 📄 Pictures 🛛 🖈<br>🏪 Local Disk (C:)                                            | Microso Open in n                         | ew window<br>ck access | 1 6:41 AM File<br>5 3:58 PM File                 |
| Temp                                                                           | Microso Give acces                        | s to > +               | 5 3:58 PM File<br>6:53 PM File                   |
| Network                                                                        | Microso Include in<br>Microso Pin to Star | library ><br>t         | 5 3:54 PM File<br>5 3:58 PM File<br>6:54 PM File |
|                                                                                | Microso Send to                           | <u> </u>               | 5 3:53 PM File                                   |
|                                                                                | Referen Copy                              |                        | 6:43 PM File                                     |
|                                                                                | Windov<br>Windov<br>Windov<br>Delete      | ortcut                 | 24 3:06 AM File                                  |
|                                                                                | Windov Rename                             |                        | 9:35 AM File<br>24 3:06 AM File                  |
|                                                                                | WindowsPowerShell                         | 5/8/2021               | 8:34 AM File                                     |
| 20 items 1 item selected                                                       |                                           |                        |                                                  |

### Install The Latest Version of INFINIAS

The purpose of this step is to install the latest version of INFINIAS, which will also install SQL Server and SQL Server Reporting Services with the latest version.

Follow the INFINIAS installation instructions.

### Stop INFINIAS Processes

1. Stop the INFINIAS website.

a. Open Internet Information Services (IIS) Manager by clicking on the Windows button and typing "Internet".

| e D 🔅                                              |
|----------------------------------------------------|
| Best match                                         |
| Internet Information Services (IIS) Manager<br>App |
| Apps                                               |
| 🧔 Internet Explorer                                |
| Control Panel                                      |
| 💿 Microsoft Edge                                   |
| Settings (7+)                                      |
|                                                    |
|                                                    |
|                                                    |
|                                                    |
|                                                    |
|                                                    |
|                                                    |
|                                                    |
| 𝒫 internet                                         |
| 0 🖬                                                |

b. On the left side, click on the *machine name ->* Sites -> Default Web Site and click on Stop under Manage Website on the right.

| 🞕 Internet Information Services (IIS) M | lanager                                                                                                    | - 🗆 X                                                                                                    |
|-----------------------------------------|----------------------------------------------------------------------------------------------------|----------------------------------------------------------------------------------------------------|
| EC2AMAZ-GCV82                           | R0 → Sites → Default Web Site →                                                                                                    | 🔯 🗠 🏠 🔞 -                                                                                                    |
| <u>File View H</u> elp                  |                                                                                                    |                                                                                                    |
| Connections                             | Default Web Site Home                                                                                                    | Actions<br>Explore<br>Edit Permissions<br>Edit Site<br>Bindings<br>Basic Settings<br>View Applications<br>View Virtual Directories |
|                                         | Application<br>Settings<br>IIS                                                                                                    | Manage Website ()<br>Restart<br>Start<br>Stop                                                                                      |
|                                         | Authentic Compression       Default       Directory       Error Pages       Failed       Handler       HTTP         Authentic Compression       Default       Directory       Error Pages       Failed       Handler       HTTP         HTTP       ISAPI Filters       Logging       MIME Types       Modules       Output       Request       SSL Settings         Management       SSL Settings       Editor       HTTP       ISAManager       V       V | Browse Website Browse *:80 (http) Browse *:840 (http) Configure Failed Request Tracing Limits HSTS R                               |
| < >> Ready                              | 🗊 Features View 💦 Content View                                                                                                    | 6 <u>1</u> .                                                                                                    |

2. Stop the INFINIAS application pool.

#### a. Click on Application Pools on the left.

| Internet Information Services (IIS)                                                                                                    | Manager                                                                                                    |                                                                                                    |                                                                                                    |                                                                                                    |                             | - 🗆 X                                                                            |
|----------------------------------------------------------------------------------------------------|----------------------------------------------------------------------------------------------------|----------------------------------------------------------------------------------------------------|----------------------------------------------------------------------------------------------------|----------------------------------------------------------------------------------------------------|-----------------------------|----------------------------------------------------------------------------------|
| ← →                                                                                                    | 32R0  Application Po                                                                                                    | ols                                                                                                    |                                                                                                    |                                                                                                    |                             | 🖬 🖄 🔞 •                                                                          |
| <u>File View H</u> elp                                                                                                    |                                                                                                    |                                                                                                    |                                                                                                    |                                                                                                    |                             |                                                                                  |
| Lile Yew Help<br>Connections<br>Connections<br>Connections<br>Connections<br>Connections<br>Connection Pools<br>Connection Pools<br>Conn | Applicat<br>This page lets you view<br>processes, contain on<br>Filter<br>Mame<br>MIT V4.5<br>PefaultAppPool<br>The Intellim | tion Pools<br>w and manage the list of .<br>or more applications, an<br>complex of the second second<br>status .NET CLR V<br>Started v4.0<br>Started v4.0<br>Started v4.0<br>Started v4.0 | application pools on<br>Ind provide isolation<br>ow <u>A</u> II Group by:<br>Managed Pipel<br>Integrated<br>Classic<br>Integrated<br>Integrated<br>Integrated | the server. Application<br>among different applic<br>No Grouping<br>Identity<br>ApplicationPoolld<br>ApplicationPoolld<br>NetworkService | Applications<br>0<br>2<br>1 | Actions<br>Add Application Pool<br>Set Application Pool Defaults<br>Help<br>Help |
|                                                                                                    |                                                                                                    |                                                                                                    |                                                                                                    |                                                                                                    |                             |                                                                                  |
| < >>                                                                                                    | Features View                                                                                                    | Content View                                                                                                    |                                                                                                    |                                                                                                    |                             |                                                                                  |
| Ready                                                                                                    |                                                                                                    |                                                                                                    |                                                                                                    |                                                                                                    |                             | · · · · · · · · · · · · · · · · · · ·                                            |

b. Click on the IntelliM application pool row. Click Stop on the right.

| 💐 Internet Information Services (IIS)  | Manager                                                                                                    |         |                                                                                                    |                                                                                                    |                                                                                                    |                               | – 🗆 X                                                                                                    |
|----------------------------------------|----------------------------------------------------------------------------------------------------|---------|----------------------------------------------------------------------------------------------------|----------------------------------------------------------------------------------------------------|----------------------------------------------------------------------------------------------------|-------------------------------|----------------------------------------------------------------------------------------------------|
| ← →                                    | 32R0  Application Po                                                                                                    | ols     |                                                                                                    |                                                                                                    |                                                                                                    |                               | 🔯 🛛 🔂 🕡 🕶                                                                                                    |
| <u>F</u> ile <u>V</u> iew <u>H</u> elp |                                                                                                    |         |                                                                                                    |                                                                                                    |                                                                                                    |                               |                                                                                                    |
| Connections                            | Image lets you vier processes, contain on         Filter:         Name         Image lets you you you you you you you you you you | ion Poo | DIS<br>age the list of a pplications, and applications, and applications, and applications, and applications, and applications, and applications, applications, applications | pplication pools on<br>provide isolation a<br>w <u>All</u> Group by:<br>Managed Pipel<br>Integrated<br>Classic<br>Integrated<br>Integrated | the server. Application<br>among different applic<br>No Grouping<br>Identity<br>ApplicationPoolld<br>ApplicationPoolld<br>NetworkService | Applications 0<br>0<br>2<br>1 | Actions         Add Application Pool         Set Application Pool Tasks         > Start         Stop         Recycle         Edit Application Pool         Basic Settings         Recycling         Advanced Settings         Renove         View Applications         Itelp |
| Ready                                  |                                                                                                    |         |                                                                                                    |                                                                                                    |                                                                                                    |                               | · · · · · · · · · · · · · · · · · · ·                                                                                                    |

- $3. \quad Stop the INFINIAS services on the new server.$ 
  - a. Find the **3xlogicServiceWatch** application running in the taskbar. It shows as lower-case 'i'.

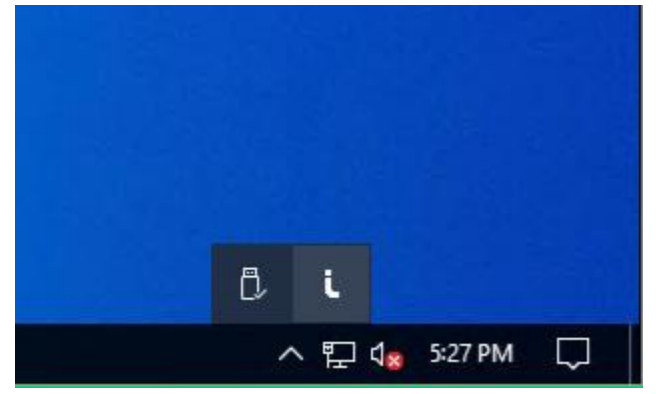

b. Right click on the icon and click **Stop Services**.

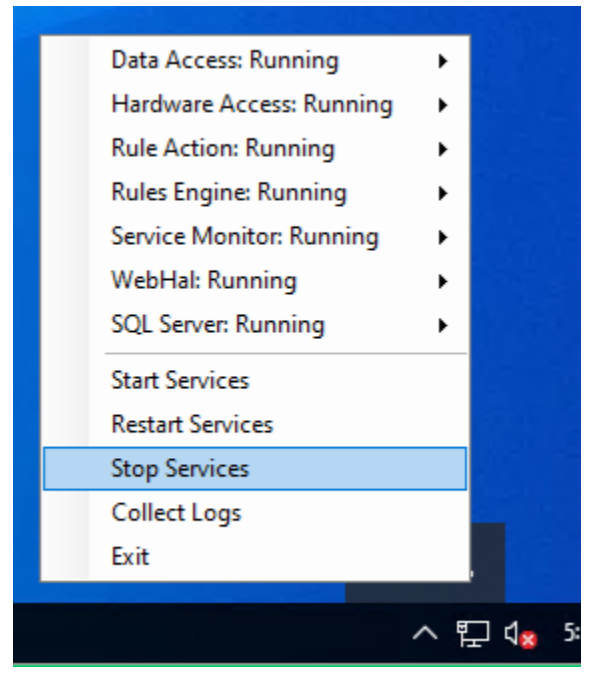

### **Restore The INFINIAS Configuration**

- 1. Copy the configuration files from the temporary directory back to their original locations.
  - a. ConfigurationProperties.xml to C:\Program Files (x86)\infinias\Intelli-M Access\Configuration.
  - b. Infinias.EAC.IA.Specifications.Config.xml to C:\Program Files (x86)\infinias\Intelli-M Access\Application.
  - c. Infinias.EAC.RuleAction.Config.xml to C:\Program Files (x86)\infinias\Intelli-M Access\Application\RuleActionPlugins.
  - d. Web.config to C:\Program Files (x86)\infinias\Intelli-M Access\Web.

### **Restore The Database**

1. Open SQL Server Management Studio by clicking on the Windows button and typing "management studio".

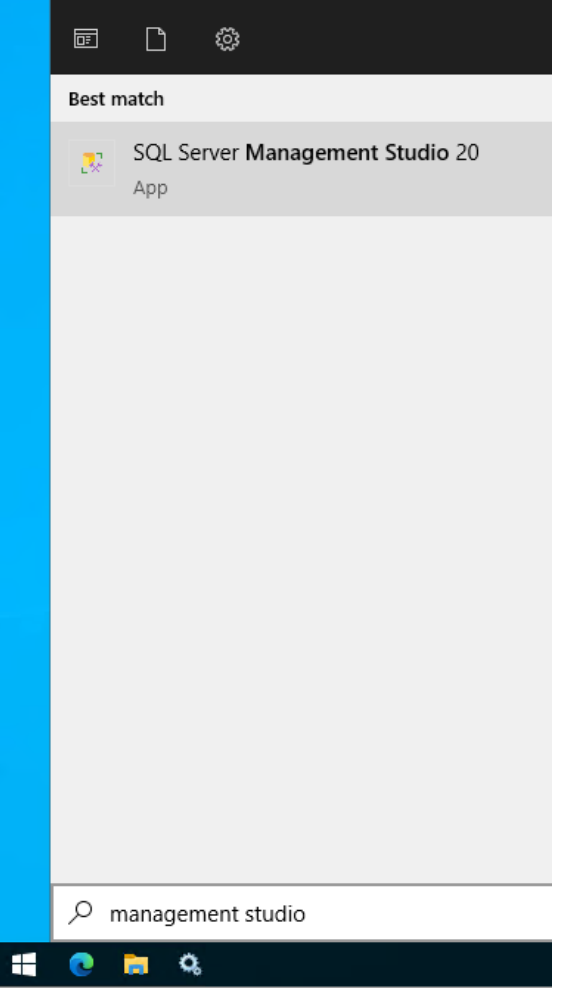

2. Log in with database administrator privileges.

3. Expand **Databases** by clicking on + next to it.

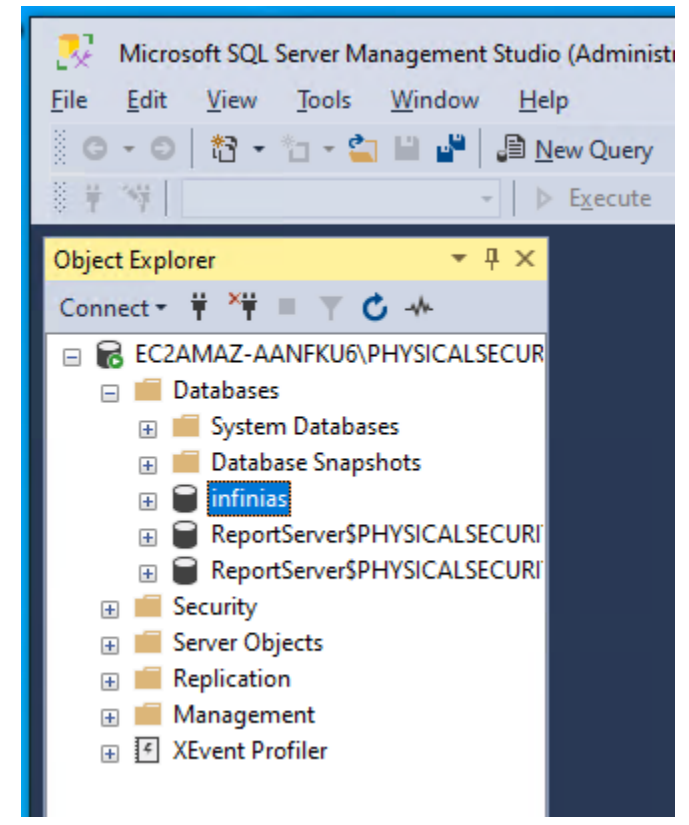

4. Right click on infinias and click Delete

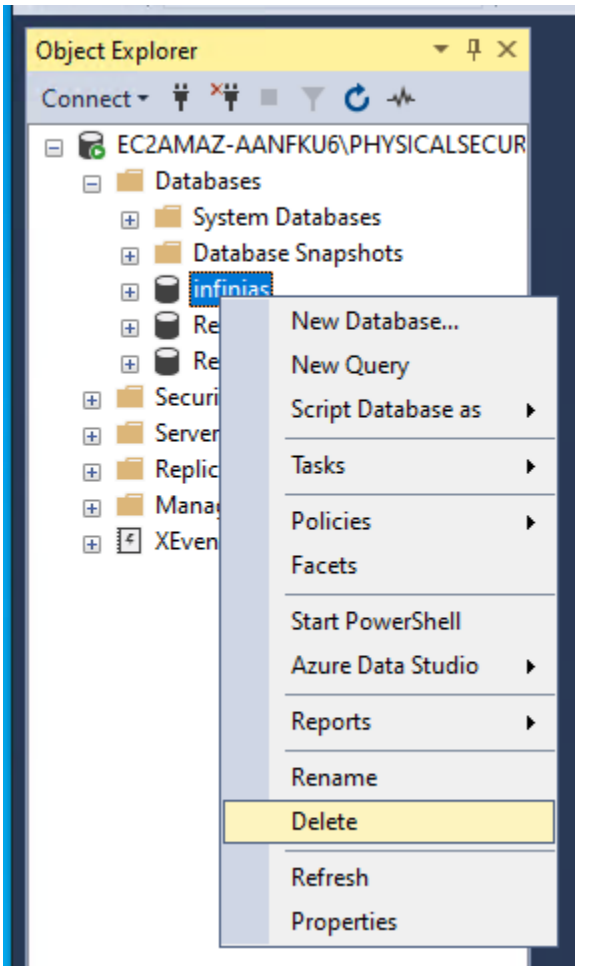

5. In the **Delete Object** window, click **Close existing connections** and click **OK**.

| 🗙 Delete Object                             |                                    |                                              |              |        | _       |     | $\times$ |
|---------------------------------------------|------------------------------------|----------------------------------------------|--------------|--------|---------|-----|----------|
| Select a page                               | 🖵 Script 🔻 😯 H                     | lelp                                         |              |        |         |     |          |
|                                             | Object to be delete                | ed                                           |              |        |         |     |          |
|                                             | Object Name                        | Object Type                                  | Owner        | Status | Message |     |          |
|                                             | infinias                           | Database                                     | EC2          |        |         |     |          |
|                                             |                                    |                                              |              |        |         |     |          |
| Connection                                  |                                    |                                              |              |        |         |     |          |
| Server:<br>EC2AMAZ-AANFKU6\PHYSICAL         |                                    |                                              |              |        |         |     |          |
| Connection:<br>EC2AMAZ-AANFKU6\Administrato |                                    |                                              |              |        |         |     |          |
| ₩ <u>View connection properties</u>         |                                    |                                              |              |        |         |     |          |
| Progress                                    | <                                  |                                              |              |        |         |     | >        |
| Ready                                       | ☑ Delete backup☑ Close existing of | and restore history informati<br>connections | on for datab | ases   |         |     |          |
|                                             |                                    |                                              |              |        | ОК      | Can | cel      |

6. Right click **Databases** and choose **Restore Database...** 

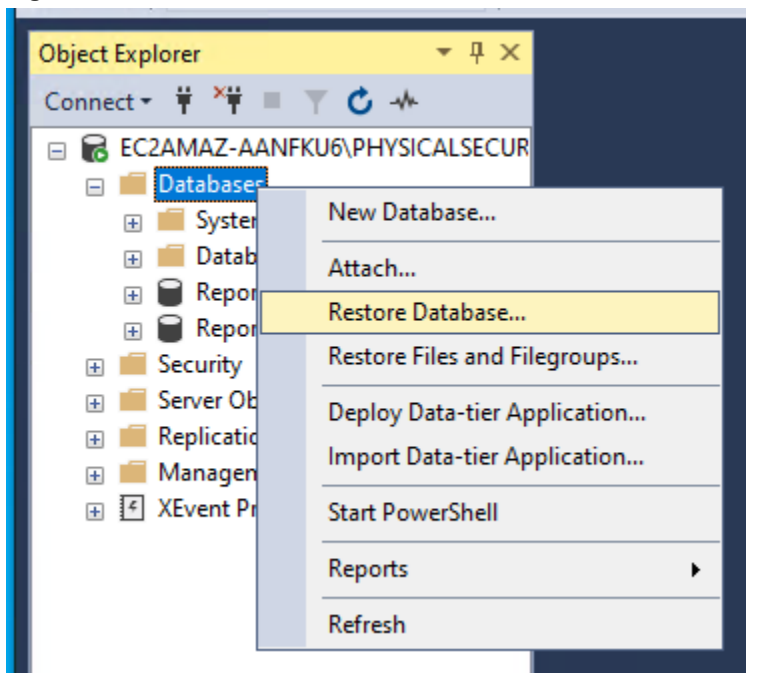

7. Click the **Device** radio button and then the ellipses (3 periods) button to the right.

| P. Partara Databasa                                                                                                    |                         |    |                             |
|----------------------------------------------------------------------------------------------------|-------------------------|----|-----------------------------|
| Restore Database -                                                                                                    |                         |    | ~                           |
| No backupset selected to be restored                                                                                                    |                         |    |                             |
| Select a page                                                                                                    | Script - Relp           |    |                             |
| Files                                                                                                    | O Database:             |    | U                           |
| options                                                                                                    | Device:                 |    |                             |
|                                                                                                    | Database:               |    | ~                           |
| ,<br>,                                                                                                    | Destination             |    |                             |
|                                                                                                    | Data <u>b</u> ase:      |    | ~                           |
|                                                                                                    | Restore to:             |    | <u>T</u> imeline            |
|                                                                                                    | Restore plan            |    |                             |
|                                                                                                    | Backup sets to restore: |    |                             |
|                                                                                                    |                         |    |                             |
| Connection                                                                                                    |                         |    |                             |
| SECURITY<br>[EC2AMAZ-AANFKU6\Administrat<br>or]                                                                                                    |                         |    |                             |
| Progress                                                                                                    |                         |    |                             |
| Ready                                                                                                    | <                       |    | >                           |
| and a set of the set of the set o |                         |    | <u>V</u> erify Backup Media |
|                                                                                                    |                         | ОК | Cancel Help                 |

8. In the **Select backup devices** window, click **Add**. Choose the backup file in *C*:\*Temp* and click **OK**.

| ■ Locate Backup File - EC2AMAZ-AANFKU6\PHYSICALSECURITY                                                                                                    |                       | —         | × |
|----------------------------------------------------------------------------------------------------|-----------------------|-----------|---|
| Backup File location: C:\Temp                                                                                                    | C                     |           | P |
| C:   SRecycle.Bin   SWinREAgent   Config.Msi   Config.Msi   Documents and Settings   FI   Inifinias_temp   Inifinias_temp   PerfLogs   Program Files   Program Files (x86)   Program Data   Program Data   Image: System Volume Information   Image: Desc.   Image: Desc.   Image: Des |                       |           |   |
| File <u>n</u> ame: infinias.bak                                                                                                    | Backup Files(*.bak;*: | tm;*.log) | ~ |
|                                                                                                    | ΣN                    |           |   |

9. Click **OK**.

| Select backup devices       |                                 |            | — D               | $\times$ |
|-----------------------------|---------------------------------|------------|-------------------|----------|
| Specify the backup media an | d its location for your restore | operation. |                   |          |
| Backup media type:          | File                            | ~          |                   |          |
| Backup <u>m</u> edia:       |                                 |            |                   |          |
| C:\Temp\infinias.bak        |                                 |            | <u>A</u> dd       |          |
|                             |                                 |            | <u>R</u> emove    |          |
|                             |                                 |            | Con <u>t</u> ents |          |
|                             |                                 |            |                   |          |
|                             |                                 |            |                   |          |
|                             |                                 |            |                   |          |
|                             |                                 |            |                   |          |
|                             |                                 |            |                   |          |
|                             | <u>O</u> K                      | Cance      | l Help            |          |
|                             |                                 |            |                   |          |

10. Click **OK**.

| 尽 Restore Database - infinias                                                                                                    |                                                                                                    |                                                       |                                                    |                          | -                                                                           |                              | Х   |
|----------------------------------------------------------------------------------------------------|----------------------------------------------------------------------------------------------------|-------------------------------------------------------|----------------------------------------------------|--------------------------|-----------------------------------------------------------------------------|------------------------------|-----|
| 🕕 Ready                                                                                                    |                                                                                                    |                                                       |                                                    |                          |                                                                             |                              |     |
| Select a page                                                                                                    | 🖵 Script 👻 😯 Help                                                                                                    |                                                       |                                                    |                          |                                                                             |                              |     |
| <ul> <li>General</li> <li>Files</li> <li>Options</li> </ul>                                                                                           | Source<br><br><br>Detination<br>Destination<br>Destination<br>Database:<br><br><br>Bestore to:<br>Restore plan<br>Backup sets to restore:<br>Restore Name<br>Mathematical Mathematical Database infiniaes-Full Database infiniaes-Full Da | C:\Temp\infi<br>infinias<br>infinias<br>The last back | nias.bak<br>kup taken (We<br>Component<br>Database | ednesday<br>Type<br>Full | y, March 19, 2025 6:20:41 PM)<br>Server<br>EC2AMAZ-GCV82R0\PHYSICALSECURITY | <br><br>Database<br>infinias |     |
| Y#       EC2AMAZ-AANFKU6\PHYSICAL<br>SECURITY<br>[EC2AMAZ-AANFKU6\Administrat<br>or]         View connection properties         Progress         Done | <                                                                                                    |                                                       |                                                    |                          |                                                                             |                              | >   |
|                                                                                                    |                                                                                                    |                                                       |                                                    |                          | <u>V</u> erify I                                                            | Backup Me                    | dia |

11. Click **OK** to start the restore and again when the restore is complete.

| 💀 Restore Database - infinias                                                                            |                           |                                            | _                           |          | $\times$ |
|----------------------------------------------------------------------------------------------------|---------------------------|--------------------------------------------|-----------------------------|----------|----------|
| Restoring: infinias-Full Database Backup                                                                 |                           |                                            |                             | 100%     | Stop     |
| Select a page                                                                                            | Script → G Help<br>Source |                                            |                             |          | _        |
| Jiv Options                                                                                              | O Database:               |                                            |                             |          | $\sim$   |
|                                                                                                    | Device:                   | C:\Temp\infinias.bak                       |                             |          |          |
|                                                                                                    | Database:                 | infinias                                   |                             |          | $\sim$   |
|                                                                                                    | Destination               |                                            |                             |          |          |
|                                                                                                    | Database:                 | infinias                                   |                             |          | ~        |
|                                                                                                    | Restore to:               | The last backup taken (Wednesday, March 1  | 9, 2025 6:20:41 PM)         | Timeline |          |
|                                                                                                    | Restore plan              |                                            |                             |          |          |
|                                                                                                    | Backup sets to restore:   |                                            |                             |          | _        |
|                                                                                                    | Restore Name              | OL Server Management Studio X              | AZ-GCV82R0\PHYSICALSECURITY | Database | -        |
|                                                                                                    |                           | latabase 'infinias' restored successfully. |                             |          |          |
| Connection                                                                                               |                           |                                            |                             |          |          |
| ₩ EC2AMAZ-AANFKU6\PHYSICAL<br>SECURITY<br>[EC2AMAZ-AANFKU6\Administrat<br>or] View connection properties |                           |                                            |                             |          |          |
| Progress                                                                                                 |                           |                                            |                             |          |          |
| 0                                                                                                    | ٢                         |                                            | Verify B                    |          | a        |
|                                                                                                    | ·                         |                                            | OK Cancel                   | Help     |          |

12. infinias shows in the list of databases.

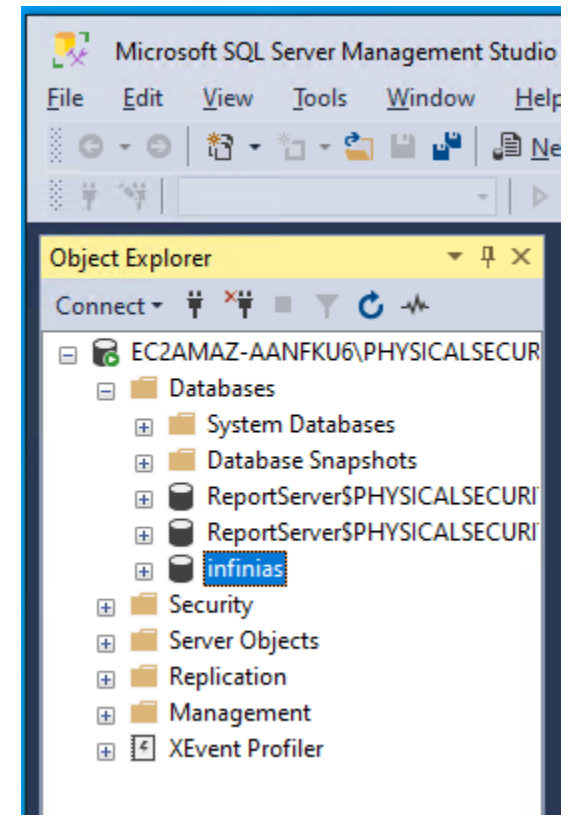

13. Exit SQL Server Management Studio on the new server.

### **Restore Custom Reports and Badges**

If you have custom reports and/or badges, see the INFINIAS Migration Guide for instructions.

#### **Repair INFINIAS**

The purpose of this step is to upgrade the information in the database to match that of the software which was installed previously.

Follow the INFINIAS installation instructions. Choose Repair/Reinstall on this screen.

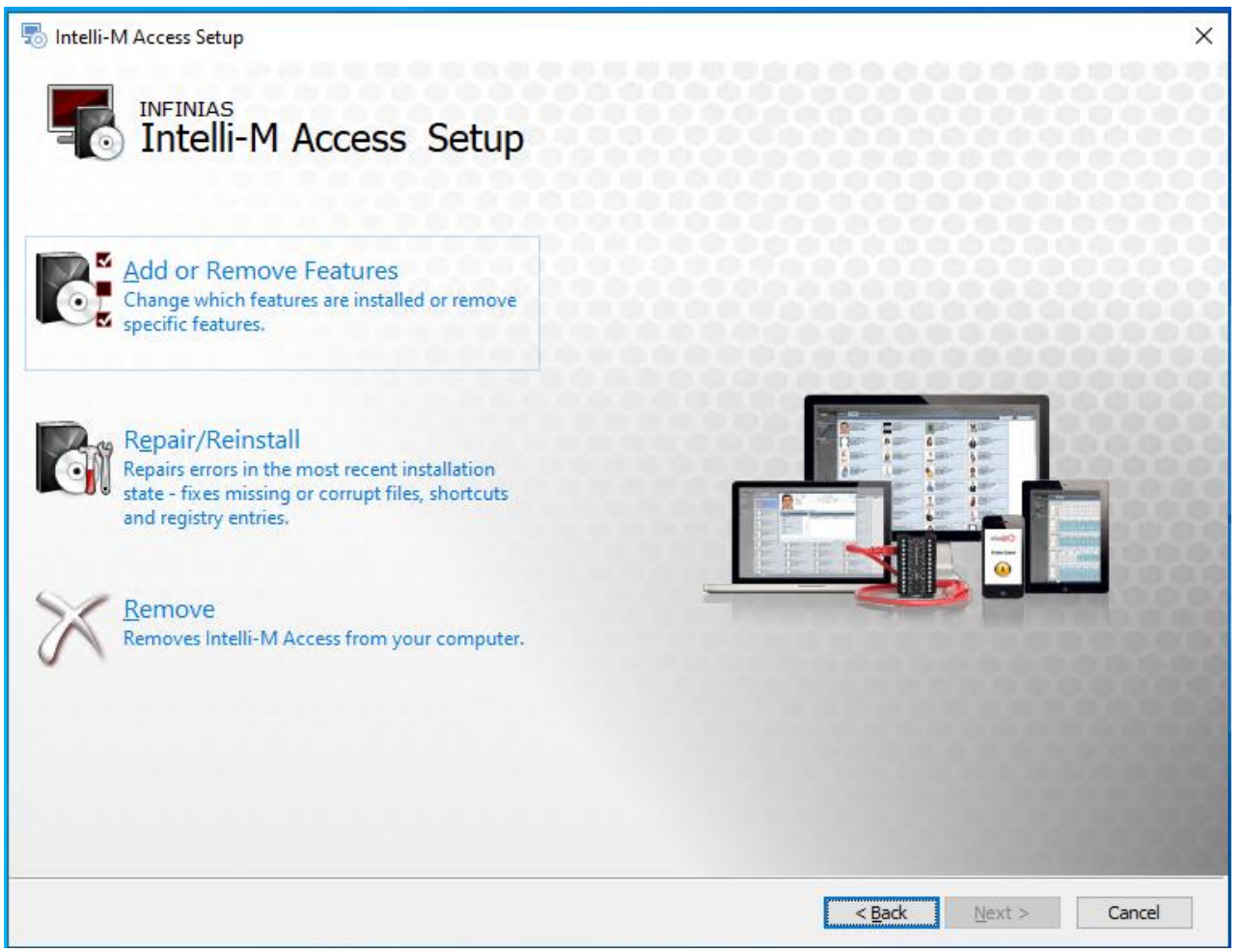

### Start INFINIAS Processes

1. Start the INFINIAS website.

a. Open Internet Information Services (IIS) Manager by clicking on the Windows button and typing "Internet".

| <b>⊡</b> ©                                                                                                    |                                                                                                    |                                                                                                    |                                                                                                    |         |        |
|----------------------------------------------------------------------------------------------------|----------------------------------------------------------------------------------------------------|----------------------------------------------------------------------------------------------------|----------------------------------------------------------------------------------------------------|---------|--------|
| Best match                                                                                                    |                                                                                                    |                                                                                                    |                                                                                                    |         |        |
| Internet Info                                                                                                    | rmation Services (IIS) Mar                                                                                                    | nager                                                                                                    |                                                                                                    |         |        |
| Apps<br>Internet Explo<br>Control Panel<br>Microsoft Edge<br>Settings (7+)                                                                                                    | er                                                                                                    |                                                                                                    |                                                                                                    |         |        |
| Click on Application                                                                                                    | <b>n Pools</b> on the left                                                                                                    | t.                                                                                                    |                                                                                                    |         |        |
| Internet Information Services (IIS)                                                                                                    | lanager                                                                                                    |                                                                                                    |                                                                                                    | - 0     | ×      |
| ← → @ ► EC2AMAZ-J8NS                                                                                                    | 61      Application Pools                                                                                                    |                                                                                                    |                                                                                                    | 🔤 🐱 🟠   |        |
| Connections<br>Connections<br>Conne | Application Pools                                                                                                    | \$<br>• the list of application pools on the                                                                                                    | server. Application pools are associat                                                                | Actions |        |
| >-@ Sites                                                                                                    | Processes, contain one or more appl<br>Filter.<br>Name<br>Status<br>NET v4.5<br>Started<br>DefaultAppPool<br>Started<br>Started<br>Star | Iications, and provide isolation amo<br>io Charles Show All Group by: No<br>NET CLR V Managed Pipel Ide<br>4.0 Integrated Ap<br>4.0 Classic Ap<br>4.0 Integrated Ne<br>4.0 Integrated Ne | Grouping  Applications  intity  Applications  uplicationPoolld 0  uplicationPoolld 2  tworkService  1 |         | raults |

> Features View Content View

b.

< Ready

• 1.:

 $\times$ • 🕥 🟠 🔞 •

### c. Click on the IntelliM application pool row. Click Start on the right.

On the left side, click on the *machine name ->* Sites -> Default Web Site and click on Start under Manage Website on the right.

| Internet Information Services (IIS) Manager       Internet Information Services (IIS) Manager       Image: Image: I | - C ×                                                                                                    |
|----------------------------------------------------------------------------------------------------|----------------------------------------------------------------------------------------------------|
| File View Help                                                                                                    |                                                                                                    |
| rice view nep         Connections         Image: Connections       Image: Connections         Image: Connections       Image: Connections       Image: Connections         Image: Connections Pools       Image: Connections       Image: Connections       Image: Connections         Image: Connections Pools       Image: Connections       Image: Connections                                                                                                    | Actions         Explore         Edit Permissions         Edit Site         Bindings         Basic Settings         View Applications         View Virtual Directories         Manage Website         © Restart         Stop         Browse "h80 (http)         Advanced Settings         Configure         Faied Request Tracing         Limits         HSTS         @ Help |
| Ready                                                                                                    | ¶ <u>]</u> .:                                                                                                    |